## **Branches**

It allows the user to manage company's branches if there is any branches under the company. Below actions are available under "Branches":

Create the branches, modify, search and delete

😁 Upload branch logo and footer

| Name                      | Ref. Number                                |                                                                        | Parent Branch                                                                                                    | Description                                                                                                    |                                                                                                    |
|---------------------------|--------------------------------------------|------------------------------------------------------------------------|----------------------------------------------------------------------------------------------------|----------------------------------------------------------------------------------------------------|----------------------------------------------------------------------------------------------------|
| Head Office               |                                            |                                                                        |                                                                                                    | Samooha Head Office                                                                                                    |                                                                                                    |
| 3PL Branch                |                                            |                                                                        |                                                                                                    |                                                                                                    |                                                                                                    |
|                           |                                            |                                                                        |                                                                                                    |                                                                                                    |                                                                                                    |
| ords.                     |                                            | <u>N</u> ame                                                           | Head Office                                                                                                    |                                                                                                    |                                                                                                    |
|                           | ✓ F                                        | Ref. Number                                                            |                                                                                                    |                                                                                                    |                                                                                                    |
| Logo Upload Branch Footer | Fil                                        | le (Max 5MB                                                            | Only)                                                                                                    |                                                                                                    |                                                                                                    |
|                           |                                            |                                                                        |                                                                                                    |                                                                                                    |                                                                                                    |
| Phone?                    |                                            | Address                                                                | AZ @ Pava Lebar, 140 Pava Lebar Ro                                                                                                    | ad                                                                                                    |                                                                                                    |
|                           |                                            |                                                                        | #08-07, Singapore 409015                                                                                                    |                                                                                                    |                                                                                                    |
|                           |                                            |                                                                        |                                                                                                    |                                                                                                    |                                                                                                    |
|                           |                                            |                                                                        |                                                                                                    |                                                                                                    |                                                                                                    |
|                           |                                            |                                                                        |                                                                                                    |                                                                                                    |                                                                                                    |
|                           |                                            |                                                                        |                                                                                                    |                                                                                                    |                                                                                                    |
|                           |                                            |                                                                        |                                                                                                    |                                                                                                    |                                                                                                    |
|                           | Name<br>Head Office<br>3PL Branch<br>ords. | Name     Ref. Number       Head Office     3PL Branch       3PL Branch | Name     Ref. Number       Head Office     3PL Branch       3PL Branch     Image: State of the state of the stat | Name     Ref. Number     Parent Branch       Head Office     3PL Branch       3PL Branch     Image: State of the state of the sta | Name     Ref. Number     Parent Branch     Description       JPL Branch     Smooha Head Office       Smooha Head Office     Smooha Head Office |

| Field Name  | Description               | Mandatory Information |
|-------------|---------------------------|-----------------------|
| Branch Code | Custom code of the branch | Y                     |
| Name        | Name of the branch        | Y                     |
| Ref. Number | Reference number          | Ν                     |
| Phone 1 / 2 | Contact number            | Ν                     |
| Fax         | Company fax number        | Ν                     |
| E-mail      | Email address             | Ν                     |
| Website     | Company website           | Ν                     |
| Address     | Company address           | Ν                     |
| Description | Description               | Ν                     |

## Create New Branch:

1. Click on "Create New" at the bottom of the screen

| Selected row 1 from the Total 2 records. |                                         |              |             |  |
|------------------------------------------|-----------------------------------------|--------------|-------------|--|
| 1                                        |                                         | •••          |             |  |
| Branch Code                              | HQ                                      | <u>N</u> ame | Head Office |  |
| Parent Branch                            | ▼                                       | Ref. Number  |             |  |
| (                                        | Upload Branch Logo Upload Branch Footer |              |             |  |
| Contact Inform                           | ation                                   |              |             |  |
| Phone1:                                  | Phone2:                                 | Address      |             |  |
| Fax                                      |                                         |              |             |  |
| E-Mail                                   |                                         |              |             |  |
| -Website-                                |                                         |              |             |  |
| Description                              |                                         |              | 2           |  |
|                                          |                                         |              | ×           |  |
| Create New Save Revert Delete            |                                         |              |             |  |

2. Fill up the information at bottom half of screen

3. Optional: Click on "Upload Branch Logo" or "Upload Branch Footer". Choose the file upload and click on "Open" button

| (                                                                                                    | Go Open                                                                                                    |        |
|----------------------------------------------------------------------------------------------------|----------------------------------------------------------------------------------------------------|--------|
| Selected row 1 from the Total 2 records. Branch Cgde HQ Parent Branch Upload Branch Logo Upload Branch Footer Contact Information Phone - Phone - Phon | Documents     Documents     Documents     Optication     CyberLink     My Received Files     OneNote Notebooks     Outlook Files     Samooha     Temp |        |
| Fax E-Mail E-Mail E-Mai | Image Files (".jpg, *.png, *.gif)                                                                                                    | < >    |
|                                                                                                    | Create New Save Revert                                                                                                    | Delete |

\*Note: The logo and footer will appear in some reports. The file size maximum limit is 100kb and the file formats only available for "jpg", "png" or "gif".

- 4. Click on the "Revert" button to undo changes.
- 5. Click on the "Save" button to save

## Modify Branch:

- 1. Select the branch to modify in the list of branches on top half of screen
- 2. Update the information required

- 3. Click on the "Save" button to save the changes
- 4. Click on the "Revert" button to undo changes.

## Delete Branch:

1. Select the branch to delete from the list of branches on top half of screen

2. Click on "Delete" button at the bottom of screen

3. Click on "Yes" button on the pop-up window to confirm record deletion

| Parent Branch  |                                         | ✓ Ref. Number                             |                                           |
|----------------|-----------------------------------------|-------------------------------------------|-------------------------------------------|
|                | Upload Branch Logo Upload Branch Footer | Deleting record?                          |                                           |
| Contact Inform | nation                                  |                                           |                                           |
| Phone1:        | +65 6702 3400 Phone2:                   | Do you really wish to delete this record? | ebar, 140 Paya Lebar Road<br>apore 409015 |
| Fax            | +65 6702 3400                           | <u>Yes</u> <u>N</u> o                     |                                           |
| E-Mail         |                                         |                                           | *                                         |
| -Website-      | 0                                       |                                           |                                           |
| Description    | Samooha Head Office                     |                                           | () ×                                      |
| 10             |                                         |                                           | Create New Save Revert Delete             |